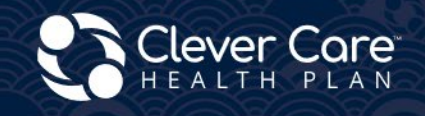

Electronic Enrollment and Health Risk Assessment (HRA) Submission Methods

# Clever Enroll - Broker Portal Electronic Scope Of Appointment Enrollment Application Health Risk Assessment Connecture - Agency Portal Electronic Enrollments HRA's Clever Care Website Assessable Electronic In language DocuSign Enrollment forms HRA's CMS Website Medicare.gov

# Clever Enroll

El botón electrónico de la HRA estará disponible después de enviar una solicitud de inscripción **y** marcarla como completada. Las solicitudes de HRA deben enviarse **a más tardar** 10 días después de la fecha de firma de la solicitud o de la fecha de vigencia del plan, lo que ocurra más tarde.

**Inicio del proceso de evaluación de riesgos para la salud (HRA).** Haga clic en el 💙 icono de corazón morado junto a la solicitud en el panel de control.

| ę | Clever Care Health Plan Enrollment Portal - Home Joey Chadwick - |                       |          |           |                  |        |          |               |           |          |    |               |        |   |         |     |                  |         |   |              |
|---|------------------------------------------------------------------|-----------------------|----------|-----------|------------------|--------|----------|---------------|-----------|----------|----|---------------|--------|---|---------|-----|------------------|---------|---|--------------|
|   | Start a New E                                                    | nrollment Application |          |           |                  |        |          |               |           |          |    |               |        |   |         |     |                  |         |   |              |
|   | Leads                                                            | Assigned              | • •      |           |                  |        |          |               |           |          |    |               |        |   |         |     |                  |         |   |              |
|   | :                                                                | Last Na               | First Na | Date of   | Spoken           | Home A | Home Ci. | Home St.      | . :       | Home Zip | Ph | hone # :      | Gender | ÷ | Medicar | ÷., | Medicai          | Written | ÷ | Member       |
|   |                                                                  |                       |          |           |                  |        |          | No recor      | ds availa | able.    |    |               |        |   |         |     |                  |         |   |              |
| - | Submit                                                           | tted Enroll           | ment App | plication | S (past 30 days) |        |          |               |           |          |    |               |        |   |         |     |                  |         |   | (Records: 5) |
|   |                                                                  | First Name            |          | :         | Last Name        |        | : (      | ate Submitted |           | :        | :  | Application : | Status |   |         | :   | HRA Status       |         |   | ÷            |
|   | •                                                                | Joey                  |          |           | Test5            |        | 2        | /14/2024      |           |          |    | Pending       |        |   |         |     | Not Started      |         |   | A            |
|   | 0                                                                | Joey                  |          |           | Test4            |        | 2        | /14/2024      |           |          |    | Processed     |        |   |         |     | Completed (02/1- | 4/2024) |   |              |
|   | 0                                                                | Joey                  |          |           | Test3            |        | â        | /14/2024      |           |          |    | Pending       |        |   |         |     | Completed (02/1- | 4/2024) |   |              |
|   | 0                                                                | Joey                  |          |           | Test2            |        | â        | /14/2024      |           |          |    | Pending       |        |   |         |     | Completed (02/14 | 4/2024) |   |              |
|   | 0                                                                | Joey                  |          |           | Test1            |        | â        | /14/2024      |           |          |    | Processed     |        |   |         |     | Completed (02/1- | 4/2024) |   |              |

#### Paso 1: Información del solicitante

- 1. Revise la información del solicitante para asegurarse de que todo esté correcto.
- 2. Haga clic en el botón "Página de inicio" (Home) en la esquina superior derecha para volver al panel de control sin guardar.

| Clever Care Health Plan Enrollment Portal - Health Risk Assessment Joey Chadwick - |                                                                   |                                   |                                   |                                     |  |  |  |
|------------------------------------------------------------------------------------|-------------------------------------------------------------------|-----------------------------------|-----------------------------------|-------------------------------------|--|--|--|
| Applicant Information                                                              |                                                                   |                                   |                                   |                                     |  |  |  |
| Applicant Name<br>Mary Beneficiary                                                 | <b>Main Address</b><br>3052 N GOODVIEW TR,Los<br>Angeles,CA 90068 | Mailing Address                   | Phone Numbers<br>Cell: 6265551234 | Email                               |  |  |  |
| <b>Plan Name</b><br>Clever Care Longevity<br>Medicare Advantage<br>(HMO) Plan      | Requested Effective Date<br>04/01/2024                            | <b>Spoken Language</b><br>English | Date of Birth<br>02/02/1955       | <b>Gender</b><br>Female             |  |  |  |
| Application Submit Date 02/22/2024                                                 | HRA Last Updated                                                  | Medicare Number<br>1CD2EF3GH45    | <b>Member ID</b><br>0000060064    | State Medicaid Number<br>1784983611 |  |  |  |

# Paso 2: Introducción a la HRA

1. Complete las preguntas 1 a 3.

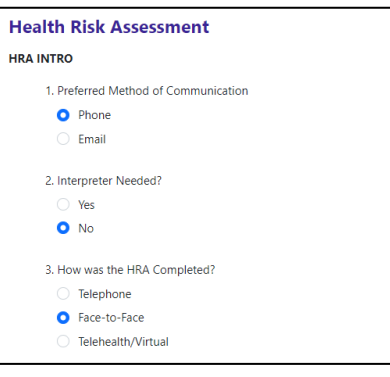

2. Introduzca cualquier creencia religiosa o cultural que el cliente pueda tener en la pregunta 4. Si no tiene nada, introduzca N/A.

| 4. Ple<br>bette | ease describe anything related to your culture, beliefs, religious practices, or anything else important to you that would help us serve your.                                        |
|-----------------|----------------------------------------------------------------------------------------------------|
| N/              | A                                                                                                    |
| 5. Wł           | hat is your current housing situation?                                                                                                    |
| 0               | I have housing                                                                                                    |
|                 | Are you worried about losing your housing?                                                                                                    |
|                 | O No                                                                                                    |
|                 | ○ Yes                                                                                                    |
|                 | I do not have housing (staying with others, in a hotel, in a shelter, living outside on the street, on a beach, in a car, or in a park)                                               |
| 6. Wł           | no do you currently live with?                                                                                                    |
| 0               | Living Alone                                                                                                    |
|                 | Living with family or friend                                                                                                    |
|                 | Living with spouse/significant other                                                                                                    |
|                 | Other                                                                                                    |
| 7. Do<br>your   | you have an Advance Directive in place? (a way to make sure that your designated medical power of attorney is able to communicate<br>medical wishes if you cannot speak for yourself) |
|                 | Yes                                                                                                    |

H7607\_25\_CM1483\_C 12032024

3. Complete las preguntas 8 a 17 sobre "Evaluación del dolor" (Pain Screening), "Conexión para comunicación" (Communication connection) y "Mi salud" (My Health). En algunas preguntas se puede responder "Sí" (Yes) o "No", y en otras como la n.º 9 hay múltiples opciones para elegir.

| PAIN SCREE | NING                                                                           |
|------------|--------------------------------------------------------------------------------|
| 8. Are     | e you experiencing any pain now or in the last two weeks?                      |
| 0          | Yes                                                                            |
|            | At its worst, how severe is your pain (0 to 10 with 10 being the worst)?       |
|            |                                                                                |
|            |                                                                                |
| 1          | -lave you talked to your doctor or someone else about how to manage your pain? |
|            |                                                                                |
|            | Who did you talk to?                                                           |
|            | Yong Lee                                                                       |
|            |                                                                                |
|            | No                                                                             |
| 0 Dia      | see callect if you use any of the following equipment:                         |
| 5. FIC     | Dentures                                                                       |
|            | Medical alert device                                                           |
|            | Lift chair                                                                     |
|            | Brace (leg, back)                                                              |
|            | Transfer equipment                                                             |
| <b>~</b>   | Cane                                                                           |
|            | Incontinence supplies (pads, liners)                                           |
| <b>~</b>   | Glasses/contact lenses                                                         |
|            | Adaptive eating equipment                                                      |
|            | Bathing equipment                                                              |
|            | Walker                                                                         |
|            | Bedside commode                                                                |
|            | Hearing aid                                                                    |
|            | Wheelchair (manual, electric)                                                  |
|            | Other                                                                          |
|            | Doesn't have/use any equipment                                                 |

- 4. La pregunta 18 es la única pregunta opcional. Complete esta pregunta con los medicamentos que el cliente está usando. Si no está usando ningún medicamento, deje esta pregunta en blanco.
- 5. Haga clic en el enlace "Añadir otro medicamento" (Add another medication) si hay más de 1 medicamento para agregar.

| Health Risk Assessment                        |                                                                        |  |  |
|-----------------------------------------------|------------------------------------------------------------------------|--|--|
| MY HEALTH                                     |                                                                        |  |  |
| 18. Please list the medications, frequency, a | and dosage you are taking, including over-the-counter and supplements. |  |  |
| Medication Name                               |                                                                        |  |  |
| Dosage/Strength                               |                                                                        |  |  |
| How often are you taking it?                  |                                                                        |  |  |
|                                               | Add another medication                                                 |  |  |

6. Una vez que termine con las preguntas 38 y 39, haga clic en el botón "Enviar" (Submit) morado para enviar la evaluación de riesgos para la salud.

7. Si desea guardar lo que ha completado y volver más tarde, haga clic en el botón "Guardar" (Save).

| HEALTH GOALS                                                                                                   |
|----------------------------------------------------------------------------------------------------|
| 38. What are your health goals for everyday life? Please select at least one of the health goals listed below. |
| Complete an annual wellness exam with my primary care provider (PCP)                                           |
| Volunteer for a local organization, such as the library, an animal shelter, or soup kitchen                    |
| Work on maintaining or increasing my balance and strength to avoid falls                                       |
| Talk with my PCP to develop a regular exercise plan                                                            |
| Follow a nutritious and healthy diet to maintain or improve my health                                          |
| Other personalized goal                                                                                        |
| 39. Are there any barriers that may keep you from accomplishing your goal(s)?                                  |
| O No                                                                                                    |
| Yes - Select all that apply :                                                                                  |
| ✓ Transportation                                                                                               |
| Lack of time                                                                                                   |
| Lack of motivation                                                                                             |
| Lack of resources/equipment                                                                                    |
| Other                                                                                                    |
| Save Submit                                                                                                    |

# Connecture

El botón electrónico de la HRA estará disponible después de enviar una solicitud de inscripción en Connecture. Las solicitudes de HRA deben enviarse <u>a más tardar</u> 10 días después de la fecha de firma de la solicitud o de la fecha de vigencia del plan, lo que ocurra más tarde.

# <u>Paso 1:</u>

Si se pone en contacto a través de Connecture, recibirá un **enlace único** para acceder al sitio web.

## <u>Paso 2:</u>

Una vez enviada la solicitud, **haga clic** en el botón "Evaluación de riesgos para la salud (HRA)" (Health Risk Assessment [HRA]) para iniciar el proceso de la HRA.

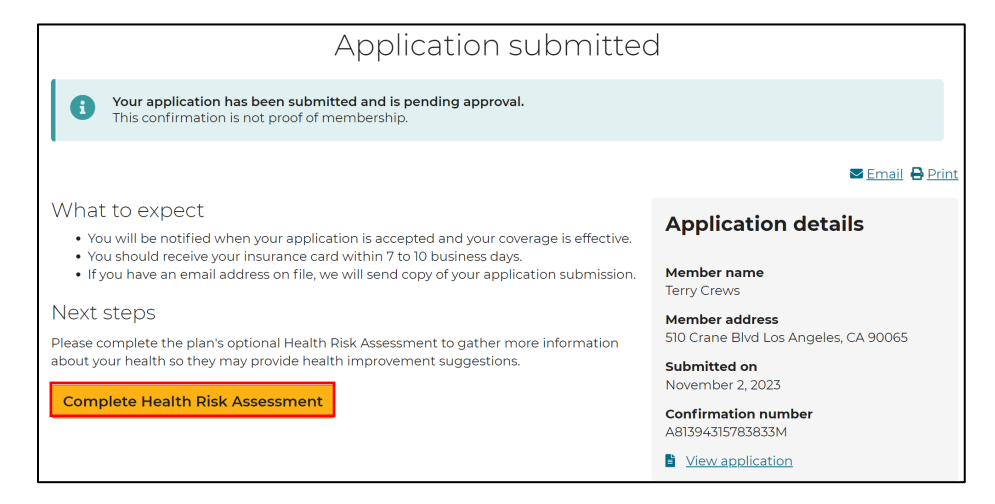

# <u>Paso 3:</u>

Complete las preguntas 34 y 35 y luego **haga clic** en "Completar evaluación" (Complete Assessment).

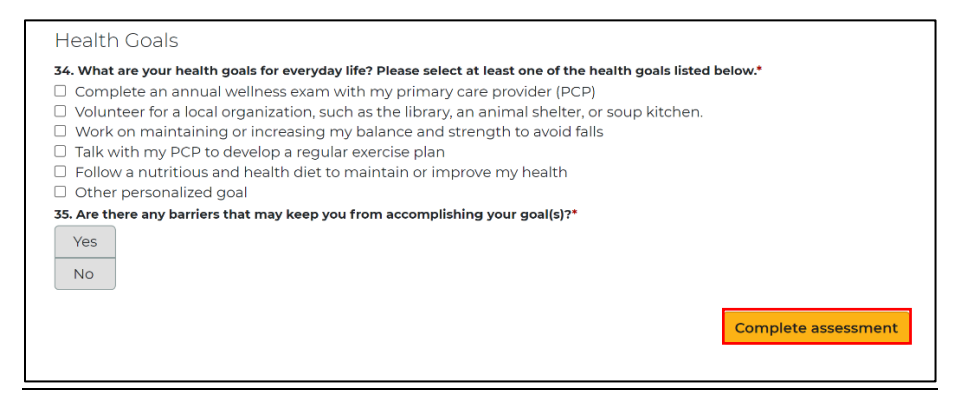

# Formularios de poder de Clever Care

Otra forma de enviar una HRA es a través del proceso DocuSign. Tanto el agente como el cliente necesitarán una dirección de correo electrónico para utilizar este proceso. Las solicitudes de HRA deben enviarse <u>a más tardar</u> 10 días después de la fecha de firma de la solicitud o de la fecha de vigencia del plan, lo que ocurra más tarde.

## <u>Paso 1:</u>

Visite el sitio web de Clever Care en <u>https://es.clevercarehealthplan.com/brokers/enrollment-</u><u>forms/</u>. Desplácese hacia abajo hasta "Formularios de poder" (Power Forms) y **haga clic** en el enlace del formulario de HRA de 2024 en el idioma necesario.

**NOTA:** Aceptaremos los Formularios de poder de HRA de 2024 hasta que el formulario de 2025 finalice en el primer trimestre de 2025.

| 2024 Power Forms                          |                        |                             |  |  |
|-------------------------------------------|------------------------|-----------------------------|--|--|
| 2024 Broker Enrollment Form in English    | SOA Form in English    | 2024 HRA Form in English    |  |  |
| 2024 Broker Enrollment Form in Chinese    | SOA Form in Chinese    | 2024 HRA Form in Chinese    |  |  |
| 2024 Broker Enrollment Form in Korean     | SOA Form in Korean     | 2024 HRA Form in Korean     |  |  |
| 2024 Broker Enrollment Form in Vietnamese | SOA Form in Vietnamese | 2024 HRA Form in Vietnamese |  |  |
| 2024 Broker Enrollment Form in Spanish    | SOA Form in Spanish    | 2024 HRA Form in Spanish    |  |  |

# <u>Paso 2:</u>

Complete el nombre y la dirección de correo electrónico del agente. La sección del miembro no es obligatoria. Haga clic en "Comenzar a firmar" (Begin Signing).

.....

| PowerForm Signer Information                                                                                                    | signers needed for this document. |  |  |  |  |  |  |
|----------------------------------------------------------------------------------------------------|-----------------------------------|--|--|--|--|--|--|
| Fill in the name and email for each signing role listed below.<br>Signers will receive an email inviting them to sign this document. | Member                            |  |  |  |  |  |  |
| Please enter your name and email to begin the signing process.                                                                       | Name:                             |  |  |  |  |  |  |
| Agent                                                                                                    | Full Name                         |  |  |  |  |  |  |
| Your Name: *                                                                                                    | Email:                            |  |  |  |  |  |  |
| Full Name                                                                                                    | Email Address                     |  |  |  |  |  |  |
| Your Email: *                                                                                                    |                                   |  |  |  |  |  |  |
| Email Address                                                                                                    | BEGIN SIGNING                     |  |  |  |  |  |  |
|                                                                                                    |                                   |  |  |  |  |  |  |

## <u>Paso 3:</u>

En la esquina superior derecha de la pantalla, haga clic en el botón amarillo "Continuar" (Continue) para comenzar a completar la HRA.

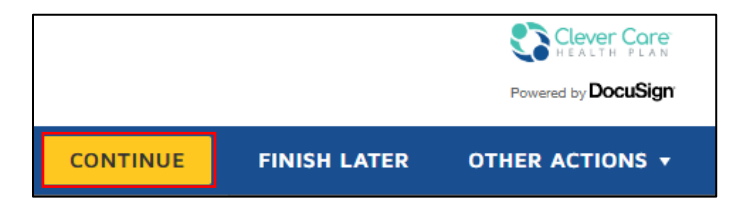

### Paso 4:

Continúe completando todos los campos obligatorios en rojo. Si el miembro no tiene una dirección de correo electrónico, simplemente use <u>noemail@noemail.com</u> en el campo de dirección de correo electrónico.

| DocuSign Envelope ID: 09CEED02-D585-4E00-9B87-8A96A2 | 242009D                          |                                   |
|------------------------------------------------------|----------------------------------|-----------------------------------|
| Clever Core                                          |                                  |                                   |
| Health Risk Assessme                                 | ent                              |                                   |
| Member's first name:                                 | Member's last name:              | Middle initial:                   |
| Clever Care member MBI number:                       | Date of birth:                   | HRA completion date:<br>11/2/2023 |
| Email address:                                       | Primary phone number: My primary | language:                         |
|                                                      | Other:                           |                                   |

# <u> Paso 5:</u>

En la última página, complete las preguntas 34 y 35 y luego haga clic en "Finalizar" (Finish).

|                                                       | FINISH                                                    |  |  |  |  |  |
|-------------------------------------------------------|-----------------------------------------------------------|--|--|--|--|--|
| 34. What are your health goals for everyday li below. | fe? Please select at least one of the health goals listed |  |  |  |  |  |
| Complete an annual wellness exam with                 | n my primary care provider (PCP)                          |  |  |  |  |  |
| Volunteer for a local organization, such              | as the library, an animal shelter, or soup kitchen.       |  |  |  |  |  |
| Work on maintaining or increasing my b                | alance and strength to avoid falls                        |  |  |  |  |  |
| Talk with my PCP to develop a regular ex              | xercise plan                                              |  |  |  |  |  |
| Follow a nutritious and healthy diet to n             | naintain or improve my health                             |  |  |  |  |  |
| Other personalized goal                               | Other personalized goal                                   |  |  |  |  |  |
| 35. Are there any barriers that may keep you No       | from accomplishing your goal(s)?                          |  |  |  |  |  |
| Yes – Select all that apply:                          |                                                           |  |  |  |  |  |
| Transportation                                        | Lack of motivation                                        |  |  |  |  |  |
| Lack of time                                          | Lack of resources/equipment                               |  |  |  |  |  |
| Other                                                 |                                                           |  |  |  |  |  |
|                                                       | FINISH                                                    |  |  |  |  |  |